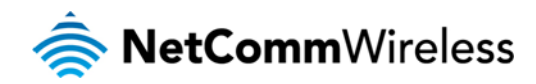

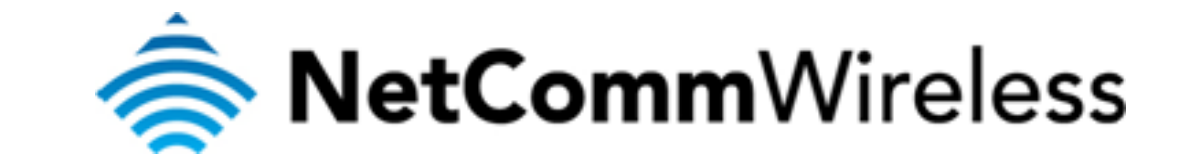

# How do I Send and Receive SMS Messages via Serial

## **Connection?**

(NTC-6908)

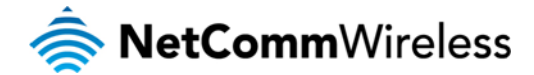

### How do I Send and Receive SMS Messages via Serial Connection?

The NTC-6908 routers can send and receive SMS messages using AT commands. Please follow the steps below,

#### 1. Disable SMS functionality on web UI

Services > SMS > Setup

| Seneral SMS Configuration |                    |
|---------------------------|--------------------|
| 3MS Enable/Disable        | 🔿 Enable 💿 Disable |
|                           | Save Befra         |

#### 2. Sending a SMS via AT commands

Connect a serial RS-232 cable from the NTC-6908 to a PC or laptop with a serial connection.

#### **Default RS-232 Communication Parameters:**

| Bits Per Second: | 115,200  |
|------------------|----------|
| Data Bits:       | 8        |
| Parity:          | None     |
| Stop Bits:       | 1        |
| Flow Control:    | Hardware |

Note: NTC-6908 use Standard RS-232 DE-9 Pinout, check User Manual for more details.

➤ AT+CPIN?

Check the PIN status of the SIM card. If it is PIN enabled use AT+CPIN="XXXX" (Where XXXX is the SIM PIN) to unlock the SIM.

➤ AT+CMGF?

Check whether the SMS is set to Text or PDU (Hex) mode. Set as appropriate to the router capabilities.

> AT+CMGF=1

Set to SMS Text mode.

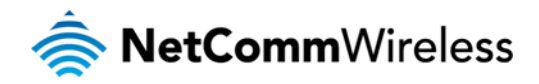

> AT+CMGS="+61416528484"

Testing <Control +Z>

| TEST - HyperTerminal                                                                                                    |  |
|----------------------------------------------------------------------------------------------------|--|
| ijle <u>E</u> dit <u>V</u> iew <u>C</u> all <u>T</u> ransfer <u>H</u> elp                                                          |  |
|                                                                                                    |  |
| AT+CPIN?<br>+CPIN: READY<br>OK<br>AT+CMGF?<br>+CMGF: 0<br>OK<br>AT+CMGF=1<br>OK<br>AT+CMGS="0416528484"<br>> TESTING+<br>+CMGS: 88 |  |
| ОК                                                                                                    |  |

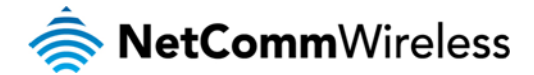

### 3. Reading SMS via AT Commands

- > AT+CMGF=1
- > Set router to SMS Text or PDU (Hex) Mode as appropriate.
- ➢ AT+CMGL="ALL"

List all received messages.

> AT+CMGR=2

Read the message with an index of 2.

| 🍓 TEST - HyperTerminal                                                                                                    |    |
|----------------------------------------------------------------------------------------------------|----|
| File Edit View Call Transfer Help                                                                                                    |    |
|                                                                                                    |    |
| AT<br>AT<br>OK<br>AT+CMGE=1<br>OK<br>AT+CMGL="ALL"<br>+CMGL: 0. "REC READ", "101", ."08/05/20,09:09:21+40"<br>Call "101" 1 Messages<br>+CMGL: 1. "REC READ", "101", ."08/05/26,02:17:00+40"<br>Call "101" 2 Messages<br>+CMGL: 3. "REC READ", "101", ."08/05/26,17:59:50+40"<br>Call "101" 2 Messages<br>OK<br>AT+CMGR=2<br>+CMGR: "REC READ", "101", ."08/05/26,17:59:50+40"<br>Call "101" 3 Messages<br>OK | 10 |
|                                                                                                    | >  |
| Connected 0:02:40 Auto detect 115200 8-N-1 SCROLL CAPS NUM Capture Print echo                                                                                                    |    |

#### **AT Command Manual:**

http://media.netcomm.com.au/public/assets/pdf\_file/0011/48296/NTC-6000Series\_AT\_Manual.pdf